# BLACKBOARD HOW TO CONFIGURE DUE DATES

### CONFIGURING DUE DATES IN BLACKBOARD

Blackboard gives you the option to set due dates as well as availability dates on your content items. Please note that these are two separate settings.

**ATTENTION:** Keep in mind that dates and times will convert for students in other times zones. For example, if you set a due date of Sunday, at 11:59pm Central Time, it will show up as Monday, at 12:59pm Eastern Time. Please consider this when choosing due dates and times.

#### - 49 0 6 0 + ismarckstate.online Anouncements Email Help Course Info ENERGY INDUSTRY Syllabus ORGANIZATIONAL VALUES Doc Sharing Webliography Week 2 - Organizational Values Last week we investigated how our personal values are developed. This week we will see how those personal values are Unit 1 Least week we minestigated how out plas some vandes are userispice. This week we mineste now those plas some vandes are userispice. This week we mineste now those plas some vandes are userispice to Target his, now how the values of the values of the values of the value of the value of the v Unit 2 Edit To compl Unit 3 Adaptive Release Unit 4 Adaptive Release • Reac • Parti • Reac • Adaptive Release: Advanced • Reac • Adaptive Release: Advanced Locate the assignment Set Review Status(Disabled) e Review Quiz • Com Getting Started drop down menu by Metadata Meet Your Instructo Unit Obje Statistics Tracking (On/Off) Tools 🖾 clicking on the arrow next Inve User Progress tional values are shaped by those who belong to that organization and how the Groups 🖾 orga its members Move to your assignment name. Assignment 2 💿 🗕 Goal Performance When you have completed your assignment, click on the "Assignment 2" title above. This will take you to the assignment's page where you will upload into the Assignment Submission Area. ME 🖾 In the menu, select Edit.

## CONFIGURING DUE DATES ON ASSIGNMENTS

## BLACKBOARD HOW TO CONFIGURE DUE DATES PAGE 2

|                                       |                                                                                                    | l lismarckstate.online C O Ĉ C                                                                                                    |  |  |
|---------------------------------------|----------------------------------------------------------------------------------------------------|----------------------------------------------------------------------------------------------------|--|--|
| You will reach the<br>Edit Assignment | Edit Assignment: Assignment 2     Assignments are a form of assessment that adds a column to the Grade Center. Use the Grade Center to assign grades and give feedback to ea     student. More Help     Grades |                                                                                                    |  |  |
| page which will look                  | Discussions                                                                                                    | * Indicates a required field                                                                                                    |  |  |
| similar to this.                      | Anouncements ASSIGNMENT INFORMATION                                                                                                    |                                                                                                    |  |  |
|                                       | Help                                                                                                    |                                                                                                    |  |  |
| Scroll down to the                    |                                                                                                    | * Name and Color Assignment 2 Black                                                                                                    |  |  |
| Due Dates section                     | Syllabus                                                                                                    | Instructions                                                                                                    |  |  |
| Due Dates section                     | Doc Sharing                                                                                                    |                                                                                                    |  |  |
| and set the                           | Webliography                                                                                                    |                                                                                                    |  |  |
| assignment's due                      |                                                                                                    | When you have completed your assignment, click on the "Assignment 2" title above.<br>This will take you to the assignment's page where you will upload into the Assignment<br>Submission Area |  |  |
| date and time.                        | Unit 1                                                                                                    | Submission Area.                                                                                                    |  |  |
|                                       | Unit 2<br>Unit 3                                                                                                    | Path: blocknuote » n.» snan Words 30 /                                                                                                    |  |  |
| Be sure to check the                  | Unit 4                                                                                                    |                                                                                                    |  |  |
| box to activate the                   | Lessons                                                                                                    | ASSIGNMENT FILES                                                                                                    |  |  |
| due date and time.                    | Getting Started                                                                                                    |                                                                                                    |  |  |
|                                       | Meet Your Instructor                                                                                                    | Attach Files                                                                                                    |  |  |
| Assianments with                      | Tools 🛛<br>Groups 🗹                                                                                                    | Browse My Computer Browse Content Collection                                                                                                    |  |  |
| due dates                             | · · · · · · · · · · · · · · · · · · ·                                                                                                    |                                                                                                    |  |  |
|                                       | Wikis<br>Goal Performance                                                                                                    | DUE DATES                                                                                                    |  |  |
| automatically show in                 | ME 🖾                                                                                                    | Submissions are accepted after this date, but are marked Late.                                                                                                    |  |  |
| the course calendar.                  |                                                                                                    | Due Date                                                                                                    |  |  |
|                                       | Course Management                                                                                                    | Enter dates as mm/dd/yyyy. Time may be entered in any increment.                                                                                                    |  |  |
|                                       | Control Panel                                                                                                    |                                                                                                    |  |  |
|                                       | Course Tools                                                                                                    | Click Submit to finish. Click Cancel to quit without saving changes.                                                                                                    |  |  |
|                                       | Evaluation                                                                                                    |                                                                                                    |  |  |
| Scroll further down                   |                                                                                                    |                                                                                                    |  |  |
| the Edit Assignment                   |                                                                                                    |                                                                                                    |  |  |
| page and look for the                 |                                                                                                    |                                                                                                    |  |  |
| Availability agetion                  | AVAILABILITY                                                                                                    |                                                                                                    |  |  |
| Availability section.                 | Make the Assignment Available                                                                                                    |                                                                                                    |  |  |
|                                       | This assignment cannot be made availa                                                                                                    | ilable until it is assigned to an individual or group of students.                                                                                                    |  |  |
| Display dates don't                   | Limit Availability Display After 08/14/2017 IIII 12:00 PM Display Compared and the same may be entered in any increment.                                                                                       |                                                                                                    |  |  |
| affect an                             |                                                                                                    |                                                                                                    |  |  |
| assignment's                          |                                                                                                    |                                                                                                    |  |  |
| availability, only                    | Track Number of Views                                                                                                    |                                                                                                    |  |  |
| when it appears.                      |                                                                                                    |                                                                                                    |  |  |
|                                       |                                                                                                    |                                                                                                    |  |  |

Make the assignment available when you're ready for students to access it. Select the appropriate options for availability, tracking, and display dates.

## BLACKBOARD HOW TO CONFIGURE DUE DATES PAGE 3

#### CONFIGURING DUE DATES ON TESTS

|                                                   | 🔹 🗈 bismarckstate.online 🔿 🔂 🗇                                                                                                    |                                                                                                    |
|---------------------------------------------------|----------------------------------------------------------------------------------------------------|----------------------------------------------------------------------------------------------------|
|                                                   | In meaning in a order required that matchings of recenter to a DC rollings. This presentation will give you an understanding of Three Phase Rectifiers Presentation. Three Phase Rectifiers Presentation (Click the link above to view the presentation)                                                                                                    |                                                                                                    |
|                                                   | Unit 1 Journal         Write about your strengths in this field.         Please read the information under the "Journal Entry" section located in Course Info. It contains all the information on how to properly generate and submit a Journal Entry, including a sample for your review. There is also a link to it here         To ensy tilt the Test       s for your Journal you will be required to properly         To ensy tilt the Test Options       There will be no early or late submittal accepted.         Adaptive Release:       Adaptive Release:         Adaptive Release:       Adaptive Release:         Adaptive Release:       Adaptive Release:         Adaptive Release:       Bit Statistics Tracking (On/Off)         To ensy user Progress       s for your Journal you will be required to properly         There will be no early or late submittal accepted.       There will be no early or late submittal accepted.         This Jo       User Progress       s for your Journal you will be required to properly         There will be no early or late submittal accepted.       There will be no early or late submittal accepted.         Unit 1 Information       There will be no early or late submittal accepted.         Write account it information       There will be no early or late submittal accepted.         Delete       There will be no early or late submittal accepted. | Locate the test drop<br>down menu by clicking<br>on the arrow next to the<br>test name.<br>In the menu, select<br>Edit the Test Options. |
| UE DATE                                           | not allow students to take a test once the due date has passed.                                                                                                    | You will be taken to the<br>Test Options page.                                                                                           |
| Submissions are accepted after this date, but are | 59 PM                                                                                                    | Scroll down to the Due<br>Dates section and set the                                                                                      |
| Enter dates as mm/dd/yyyy. Time may be entered    | in any increment.<br>If the due date has passed.<br>s option is selected.                                                                                                    | test's due date and time.<br>Be sure to check the box<br>to activate the due date<br>and time.                                           |

Set a due date to easily include that test or survey in a grading period and on the calendar.

| Display After 08/15/2017 12:00 AM                                                                                                    | Further down the Edit<br>the Test Options page |
|----------------------------------------------------------------------------------------------------|------------------------------------------------|
| Image: Second system       Image: Second system       Image: Second system <td< td=""><td>you can set the<br/>Availability section.</td></td<> | you can set the<br>Availability section.       |

Unavailable tests and surveys deployed in a content area don't appear to students. **Display dates don't affect a test or survey's availability, only when it appears.** 

## BLACKBOARD HOW TO CONFIGURE DUE DATES PAGE 4

### CONFIGURING DUE DATES ON DISCUSSIONS

| Concerting<br>Grange Denso C<br>France Page<br>Grade<br>Discussion<br>Accountement<br>Intel<br>Intel<br>Granues<br>Tools B<br>Tools Cullete<br>Sylabos<br>Do Shaling<br>Weblingsphy<br>Addenic Hono                                                                                                    | Constant Description     Course Info - Introductions     Description     Course Info - Introductions     Course Info - Introductions     Course Info - Introductions     Course Info - In | Go to the Discussions.<br>Locate the test drop<br>down menu by clicking<br>on the arrow next to the<br>discussion name.                                                    |
|----------------------------------------------------------------------------------------------------|----------------------------------------------------------------------------------------------------|----------------------------------------------------------------------------------------------------|
| 5. Mid Gover E<br>6. Generator A<br>7. Generator A<br>7. Generator A<br>9. Generator A<br>7. Generator A<br>9. Generator A<br>9. Generator A | and are hidden, the forum itself may be hidden, even if this setting is set to 'Yes'.                                                                                                    | In the menu, select<br>Edit.<br>You will be taken to the<br>Discussion Edit Forum<br>page.<br>Scroll down to the Forum<br>Availability section and<br>set the discussions' |
|                                                                                                    | Display Until 08/23/2017     Display Until 08/23/2017     Inter dates as mm/dd/yyyy. Time may be entered in any increment.                                                                                                    | check the box to activate<br>the due date and time.                                                                                                    |

Display restrictions affect the visibility of the discussion board or forum. **Display dates don't affect a test or survey's availability, only when it appears.** 

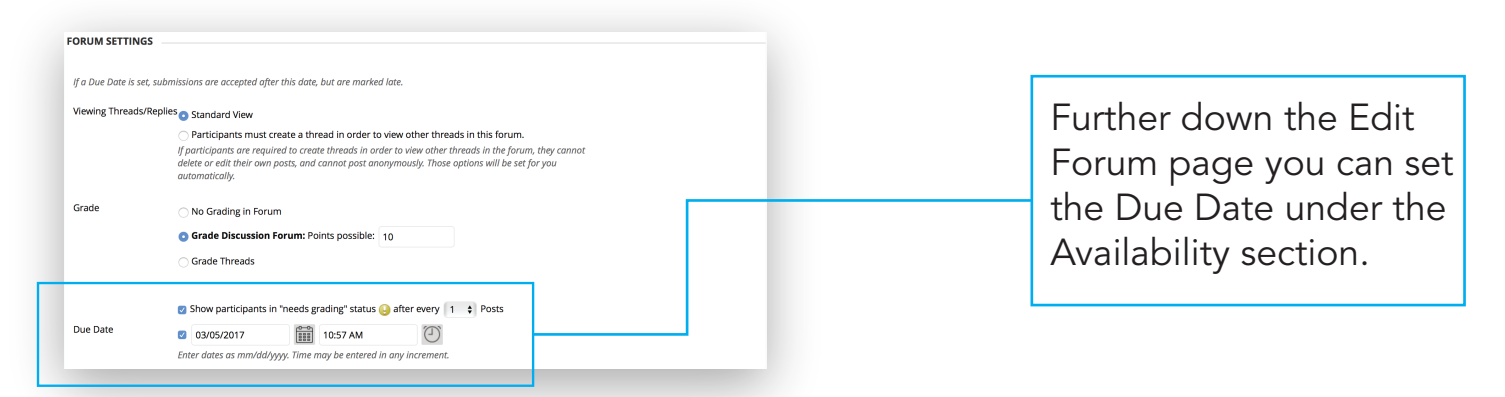

Set a due date to easily include the discussion on the calendar.